## 'rint Proof of Timely Filing Letter (From Claim)

t Modified on 07/21/2025 2:55 pm EDT

he **Proof of Timely Filing** letter allows users to print a basic proof of timely filing letter directly from the laim screen for payers who don't have their own required format.

- 1. Select Claim > Claim.
- 2. Use the Search field to search for your claim.

Place a check in the "Show exact matches only" box to search for exact matches or "Show unpaid claims only" to show claims that may need follow-up.

- 3. Open the claim.
- 4. Click the Print button.
- 5. Select Proof of Timely Filing
- 6. Select your claim submission (TCN).
- 7. Review your letter.
- 8. Click Print.
- 9. Click Save. Otherwise, click Close.

Visit our Proof of Timely Filing Letter SampleHelp Article to view a sample Proof of Timely Filing letter.